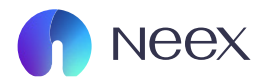

## HƯỚNG DÂN TẢI VÀ SỬ DỤNG MT4

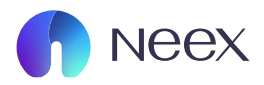

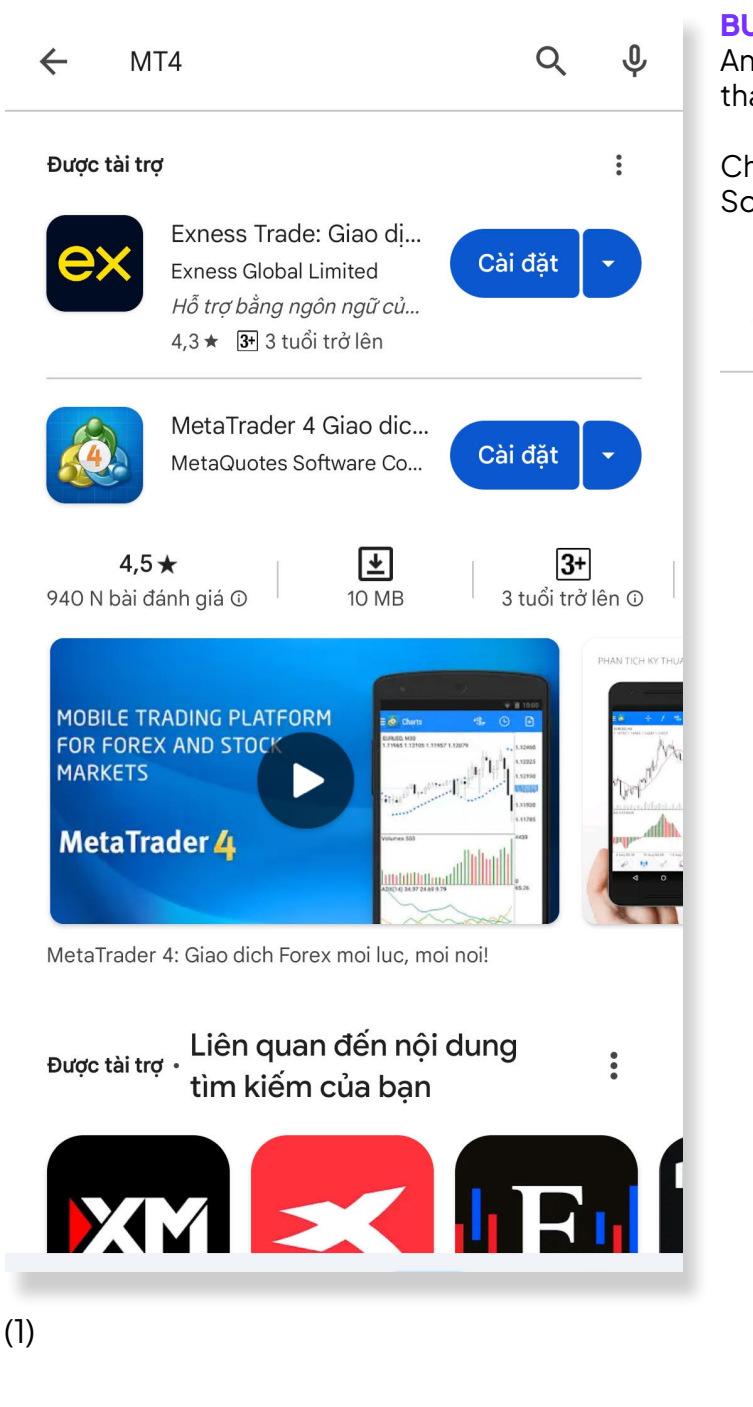

**BƯỚC 1:** Mở Google Play Store trên điện thoại Android của bạn và Tìm kiếm MetaTrader 4 trong thanh tìm kiếm.

Chọn ứng dụng MetaTrader 4 của Meta Quotes Software Corp và nhấn vào nút "Cài đặt".

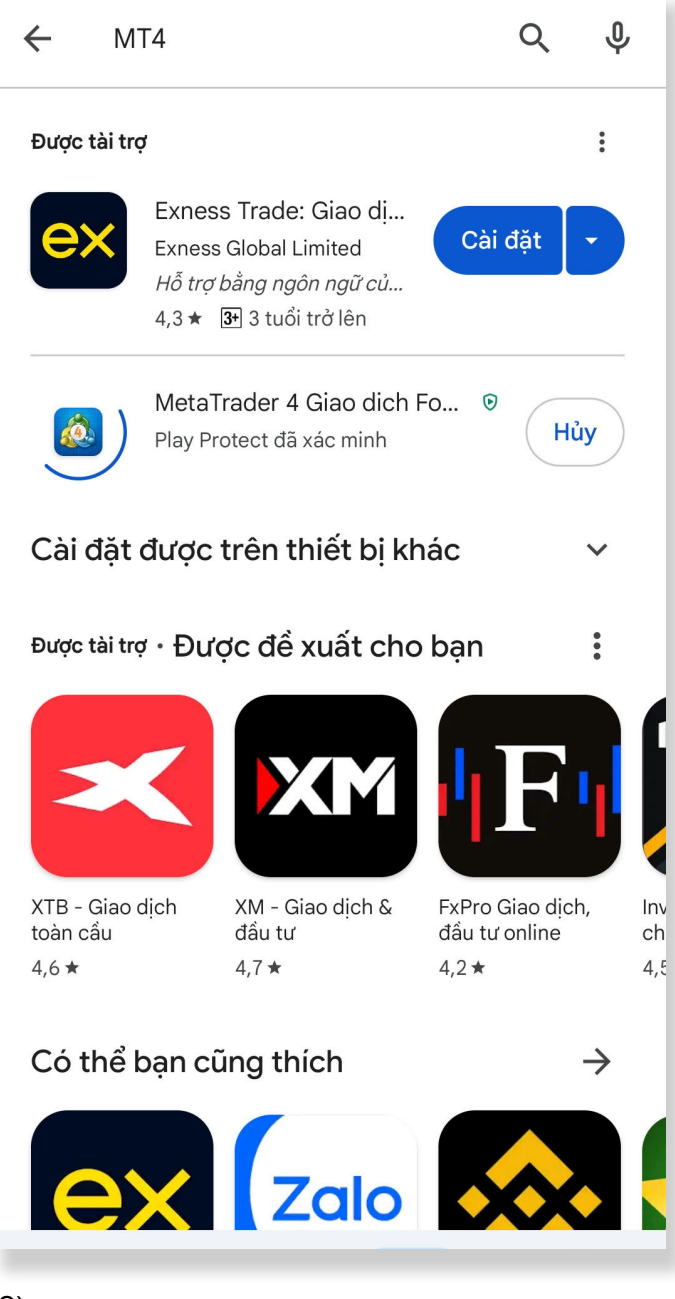

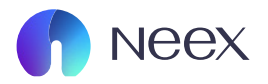

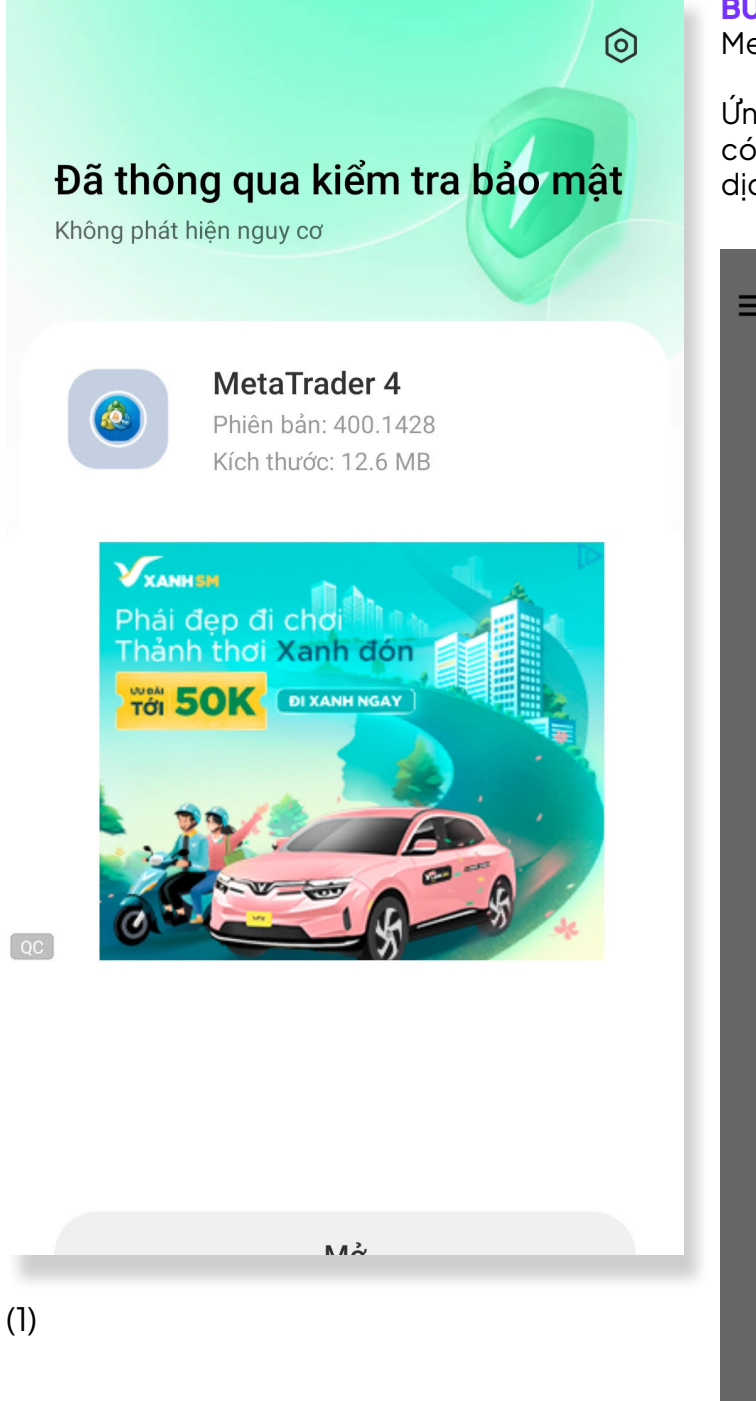

**BƯỚC 2:** Sau khi cài đặt xong, mở ứng dụng MetaTrader 4.

Ứng dụng sẽ yêu cầu bạn đăng nhập. Nếu chưa có tài khoản, bạn cần đăng ký một tài khoản giao dịch với nhà môi giới (broker) mà bạn sử dụng.

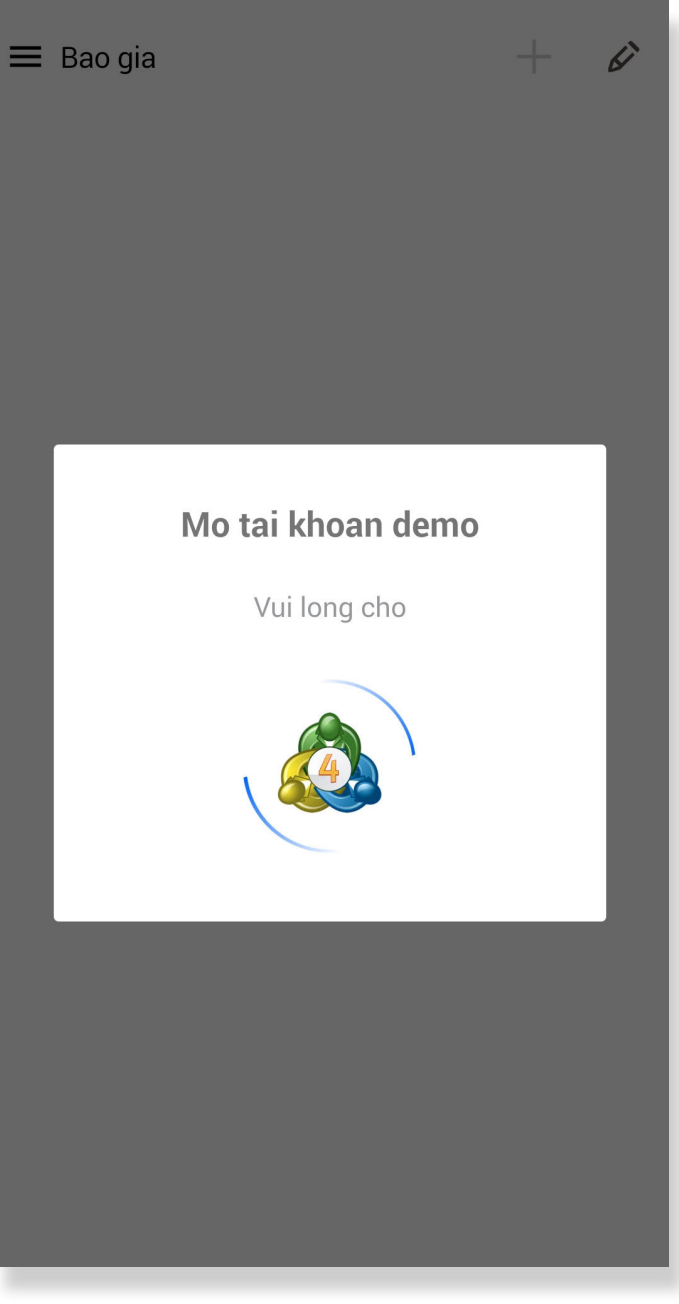

(2)

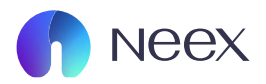

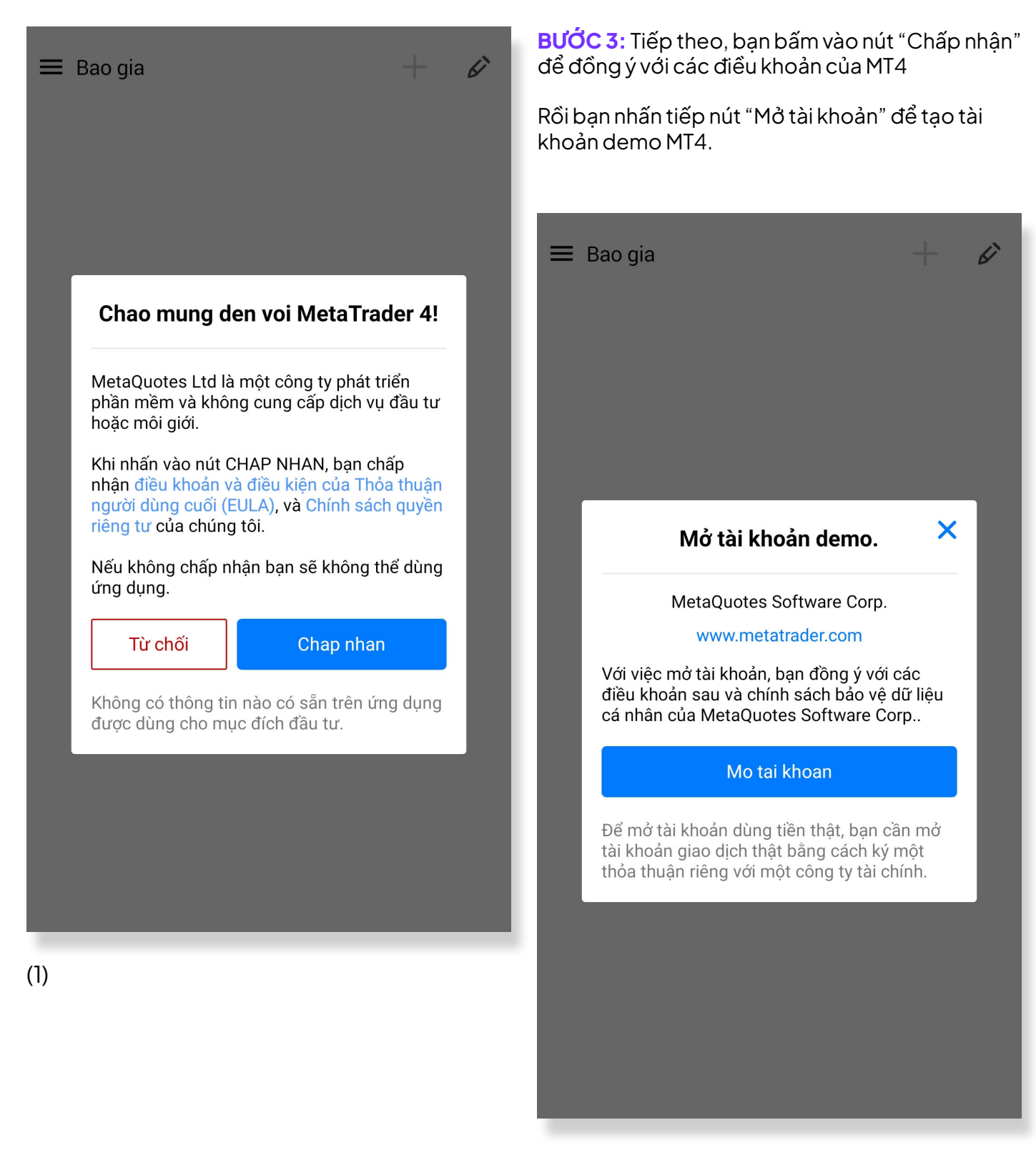

(2)

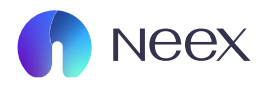

| 🗮 Bao gia                               |                                             | + i                                        |
|-----------------------------------------|---------------------------------------------|--------------------------------------------|
| EURUSD<br>10:31:28<br>Spread: 5         | <b>1.0569<sup>3</sup></b><br>Thap: 1.05464  | <b>1.0569<sup>8</sup></b><br>Cao: 1.05970  |
| GBPUSD<br>10:31:28<br>Spread: 8         | <b>1.2709<sup>8</sup></b><br>Thap: 1.26754  | <b>1.2710</b> <sup>6</sup><br>Cao: 1.27496 |
| <b>USDJPY</b><br>10:31:28<br>Spread: 4  | <b>150.16</b> <sup>8</sup><br>Thap: 149.536 | <b>150.17<sup>2</sup></b><br>Cao: 151.542  |
| USDCAD<br>10:31:28<br>Spread: 8         | <b>1.3998<sup>1</sup></b><br>Thap: 1.39806  | <b>1.3998</b> 9<br>Cao: 1.40142            |
| <b>USDCHF</b><br>10:31:29<br>Spread: 14 | <b>0.8812<sup>3</sup></b><br>Thap: 0.87950  | <b>0.8813</b> <sup>7</sup><br>Cao: 0.88283 |
| <b>NZDUSD</b><br>10:31:28<br>Spread: 12 | <b>0.59<b>15</b>9<br/>Thap: 0.58681</b>     | <b>0.5917</b> <sup>1</sup><br>Cao: 0.59284 |
| AUDUSD<br>10:31:28<br>Spread: 10        | <b>0.6513</b> <sup>0</sup><br>Thap: 0.64797 | <b>0.6514</b> <sup>0</sup><br>Cao: 0.65276 |
| AUDNZD<br>10:31:28<br>Spread: 36        | <b>1.1007<sup>4</sup></b><br>Thap: 1.09857  | <b>1.1011<sup>0</sup></b><br>Cao: 1.10404  |
| AUDCAD<br>10:31:28<br>Spread: 20        | <b>0.9116</b> <sup>5</sup><br>Thap: 0.90820 | <b>0.9118</b> <sup>5</sup><br>Cao: 0.91300 |
| AUDCHF<br>10:31:29<br>Spread: 22        | <b>0.5739</b> <sup>3</sup><br>Thap: 0.57164 | <b>0.5741</b> <sup>5</sup><br>Cao: 0.57471 |

**BƯỚC 4:** Lúc này màn hình chính báo giá sẽ hiện lên bạn hãy bấm vào biểu tượng 3 thanh ngang bên trai màn hình

Chọn nội dung "Quản lý tài khoản" để mở tài khoản

|                 | MetaTrader 4 Android Demo<br>158409253 - MetaQuotes-De | Oemo | - <i>B</i>                                |
|-----------------|--------------------------------------------------------|------|-------------------------------------------|
|                 | Quan ly tai khoan                                      |      | 1 <b>.0569</b> <sup>6</sup><br>5: 1.05970 |
| 1.              | Giao dich                                              |      | 1.27 <b>10</b> 3                          |
| $\bowtie$       | Hop thu                                                | 6    | ): 1.27496                                |
| (Time)          | Lich Kinh Te Ads                                       |      | 5 <b>0.   / ~</b><br>5: 151.542           |
| ഫ്രോ            | Cong dong trader                                       |      | 1 <b>.39<b>98</b>9</b><br>0: 1.40142      |
| $\triangleleft$ | MQL5 Algo Trading                                      |      | ).88 <b>13</b> 7                          |
| ¢               | Cai dat                                                |      | o: 0.88283                                |
| Ē               | Nhat ky                                                |      | ) <b>.5916<sup>9</sup></b><br>p: 0.59284  |
|                 | Ve chung toi                                           |      | 0.65 <b>13</b> 9                          |
|                 |                                                        |      | o: 0.65276                                |
|                 |                                                        |      | 1.10 <b>11</b> <sup>3</sup>               |
|                 |                                                        |      | o: 1.10404                                |
|                 |                                                        |      | ).91 <b>18</b> 5                          |
|                 |                                                        |      | o: 0.91300                                |
|                 |                                                        |      | ).57 <b>41</b> <sup>5</sup>               |
|                 |                                                        |      | 0.57471                                   |

(1)

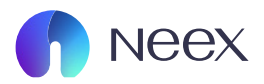

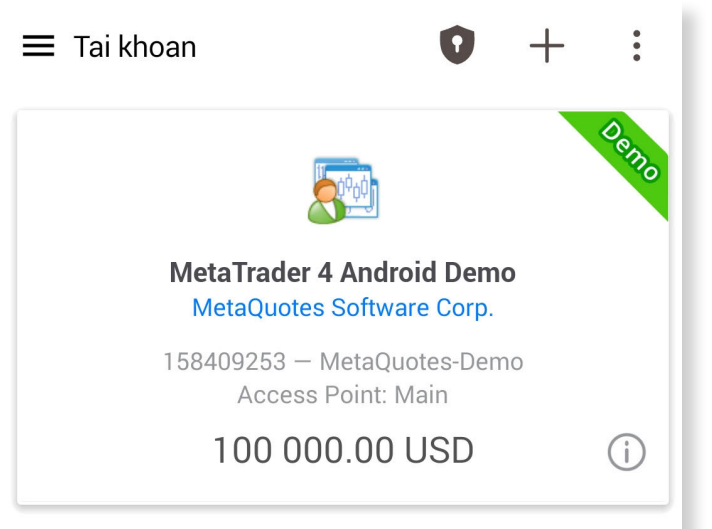

BƯỚC 5: Tiếp tục bấm vào biểu tượng dấu "+" bên góc phải màn hình

Hãy tìm mã broker của bạn trên thanh tìm kiếm

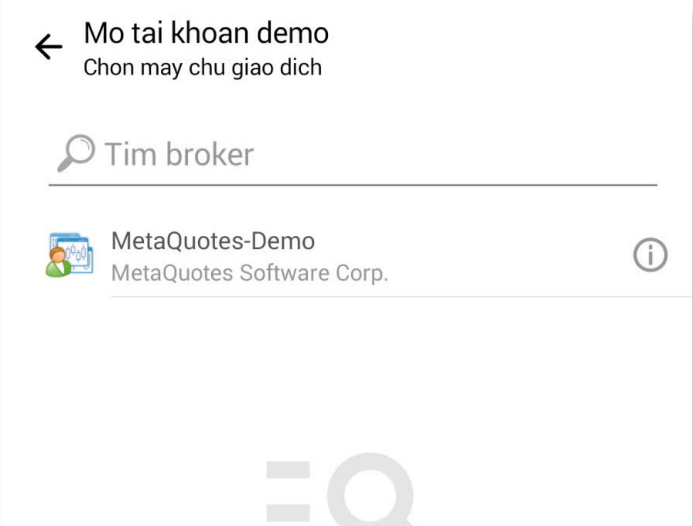

## Sử dụng tìm kiếm để tìm một công ty

Ứng dụng này có thể có các công ty môi giới có thể không được quản lý ở quốc gia của bạn. Hãy thận trọng và có trách nhiệm trước khi mở tài khoản với bất kỳ công ty môi giới nào.

Chi tiết liên hệ được cung cấp cho mỗi công ty. Sử dụng chúng để nghiên cứu sâu hơn về tình trạng quản lý và dịch vụ của họ. MetaQuotes có thể không có thông tin đầy đủ và cập nhật về tình trạng quản lý của các công ty môi giới ở các quốc gia cụ thể và không đảm bảo độ tin cậy hoặc danh tiếng của họ.

(2)

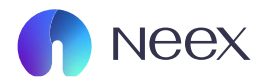

 ← Dang nhap vao tai khoan Dang nhap
← MetaQuotes-Demo MetaQuotes Software Corp.
← Dang nhap
← Dang nhap
← Dang nhap
← Dang nhap

Mat khau

🗹 🛛 Luu mat khau

\*Để đăng ký tài khoản, bạn có thể truy cập trang web của nhà môi giới và làm theo hướng dẫn để tạo tài khoản giao dịch. Sau khi có tài khoản, quay lại MT4 và chọn Tạo tài khoản mới (Open a new demo account) hoặc Đăng nhập vào tài khoản giao dịch (Log in with existing account).

**BƯỚC 6:** Nhập Số tài khoản, Mật khẩu, và Tên máy chủ của bạn (có thể lấy từ nhà môi giới của bạn).

Nhấn nút "Đăng nhập" để kết nối với tài khoản giao dịch của bạn.